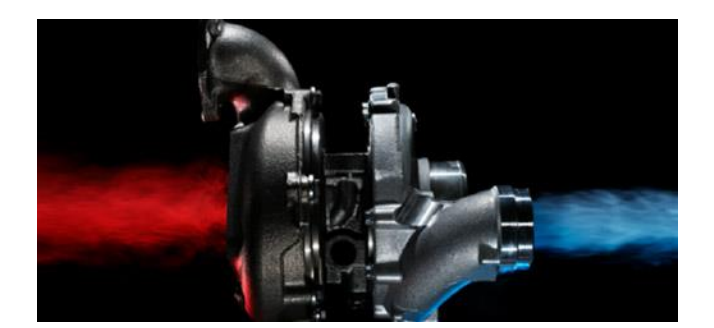

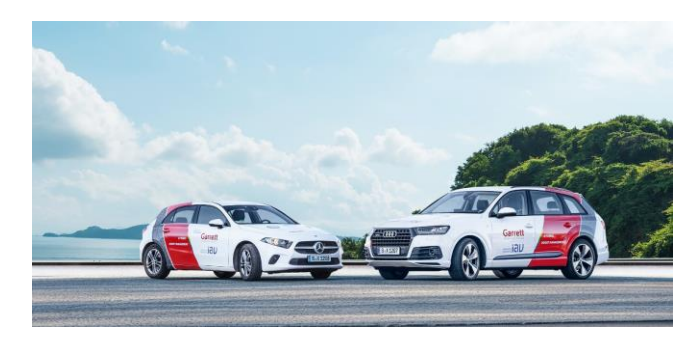

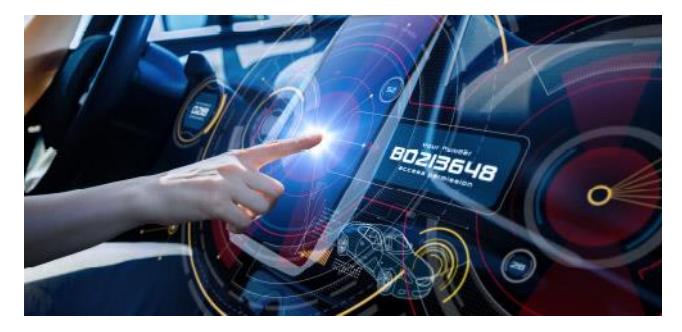

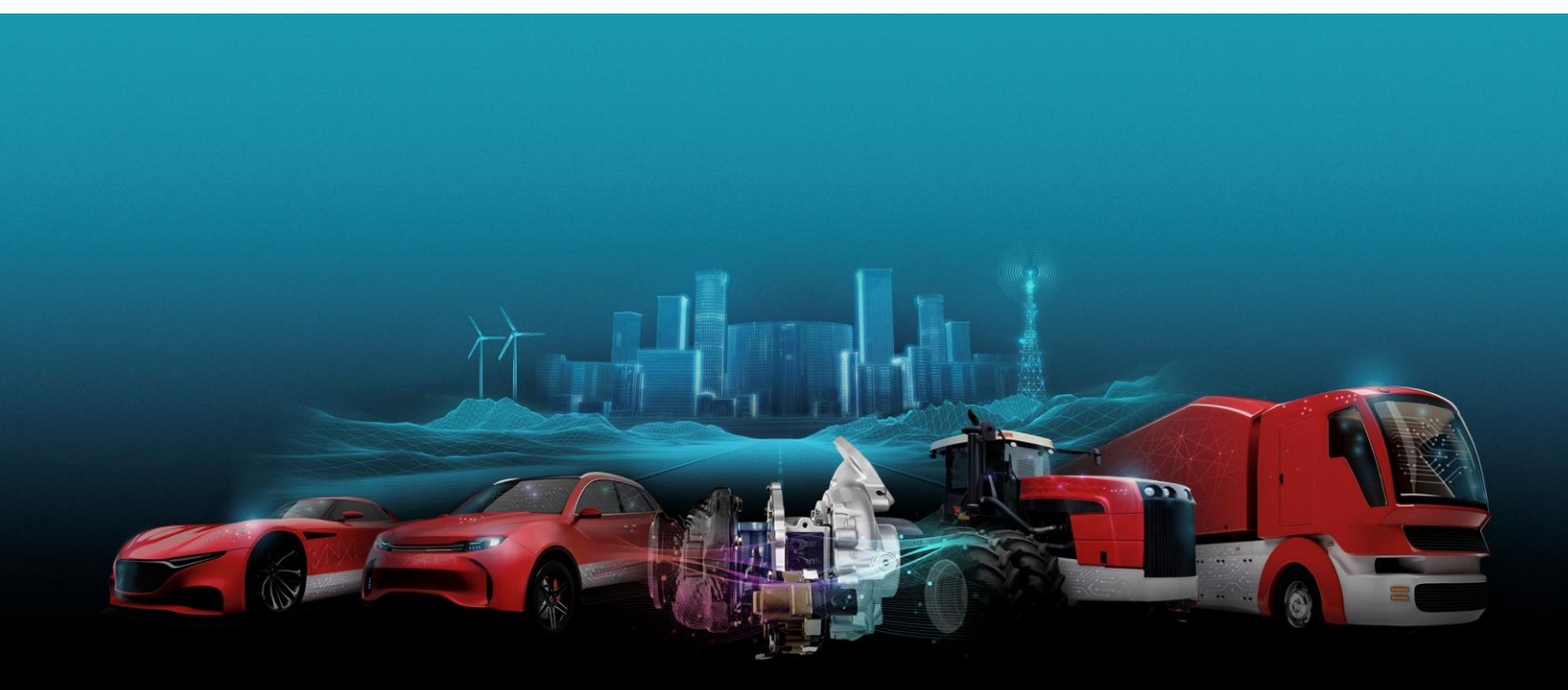

#### TRANSFORMATIVE TECHNOLOGY IS IN OUR NATURE

JANUARY 2023 TECH BULLETIN 01- IAM TECHNICAL SPECIALIST TEAM.

#### HANDYCAN3 PORTABLE TESTER FIRMWARE UPDATE

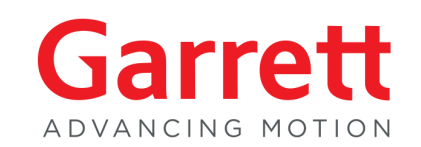

3 months license cancellation

#### Removal of the 3 months license security feature.

Dear HandyCAN3 users. This technical bulletin is to inform you that we have decided to cancel the 3 months license security feature of the HandyCAN3 testing device. In order to update the firmware of your HandyCAN3 tester you will need to download the 2 firmware files from the Garrett website link below:

Firmware link: https://www.garrettmotion.com/knowledge-center-category/turboreplacement/handycan3/

#### KANTrax-2022-10-25-1631.hc3 (Display Firmware) HandyCAN3-LPC2388-2022-10-25-1631.hex (Application Firmware)

This firmware update can be carried out using the software from the CD ROM that was originally provided with the testing device which also include the 9 Way Male to 9 Way Female RS232 cable and USB to Serial Adapter included in the HandyCAN3 kit case.

HandyCAN3 software (CD ROM) : 🔀 HandyCAN3FlashUtilitySetup

#### Please follow the instructions on the next pages:

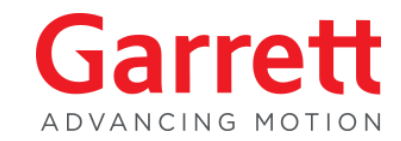

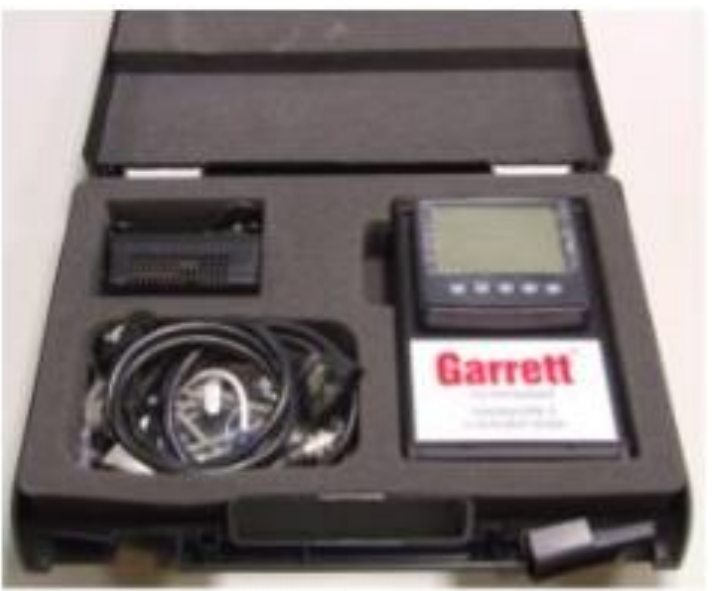

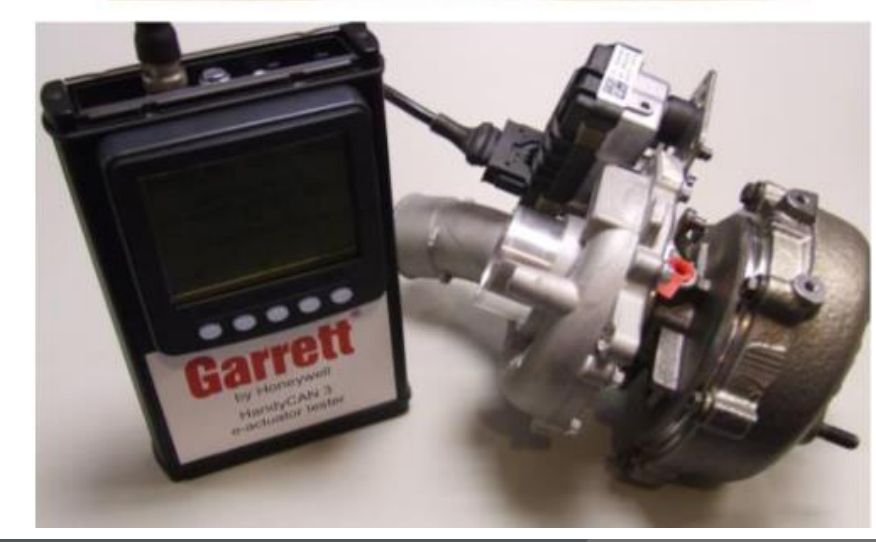

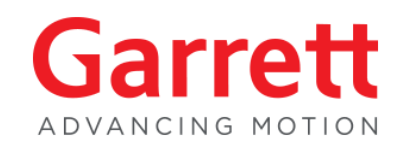

**1.** From the CD ROM that came with your HandyCAN3, run the "Flash Utility" and save it onto your PC desktop (or other convenient file location)

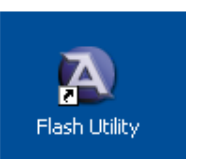

#### 🔀 HandyCAN3FlashUtilitySetup

**2.** Ensure that the latest version of the HandyCAN3 software is saved onto your desktop (or other convenient file location)

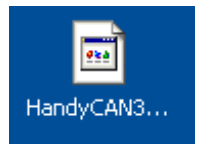

3. Open the bottom panel cover of the HandyCAN34. The bottom panel has 1 connector socket and 1 fuse holder

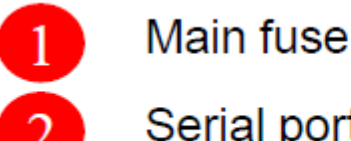

Serial port for communication with PC

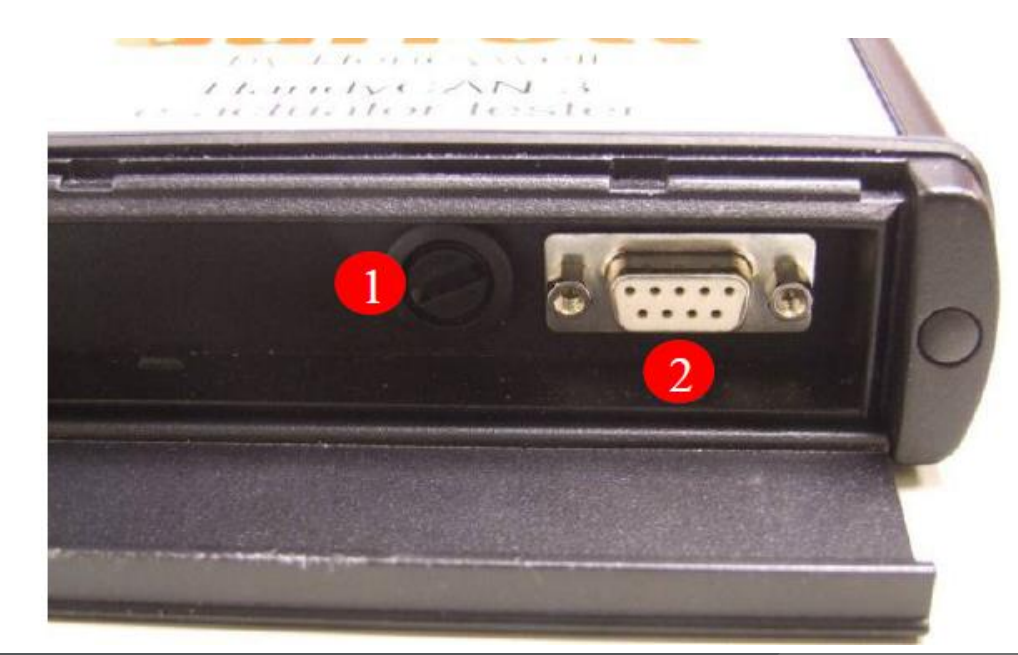

3

- 5. Connect the Serial Lead to Serial Port on bottom panel of HandyCAN3
- 6. Switch ON the HandyCAN3
- 7. Connect the lead to your PC:

#### Please note that:

- 1. If your PC has a Serial Port, use the Serial Lead 3
- 2. If your PC has a USB Port use the Serial/USB converter lead 49 The blue sides of the converter will flash to

confirm that it is connected

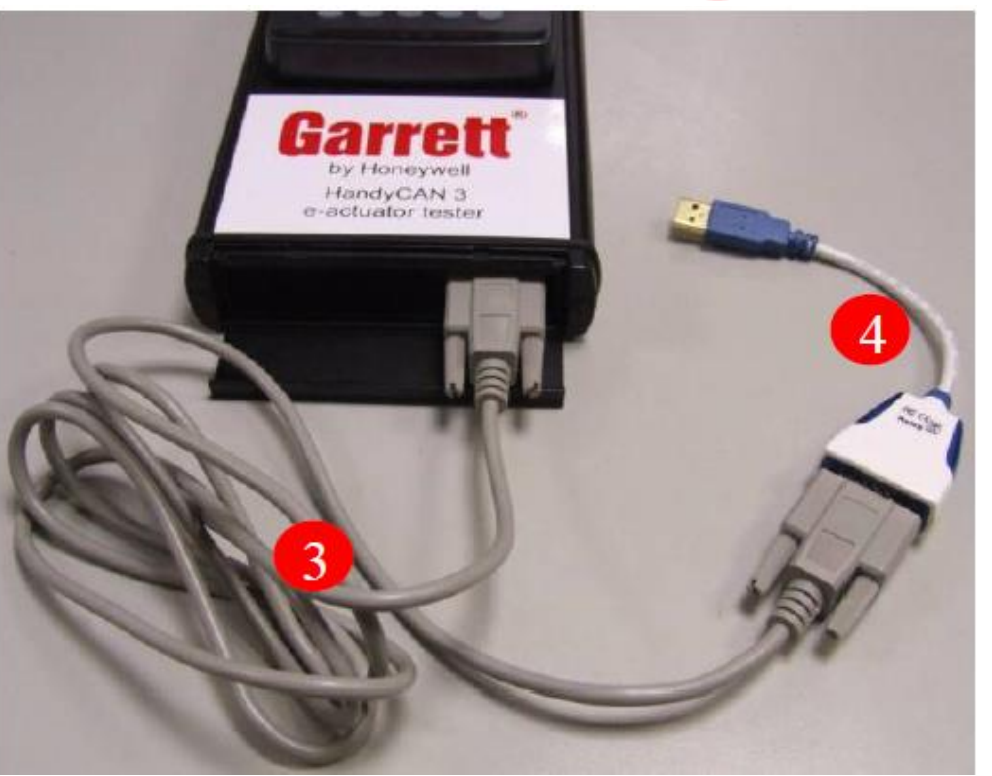

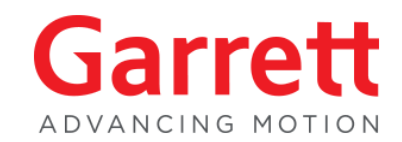

- 8. With all connections made, double mouse click on the Flash Utility to run the program 🔀 HandyCAN3FlashUtilitySetup . You should then see the screen shown below
- 9. The screen show "Main Application" update or a "CANTrak Display" update > select CANTrack display update.
- **10.** Single mouse click on the correct "Update" button

NOTE: The display firmware MUST be updated first! ----

(Display Firmware file) KANTrax-2022-10-25-1631.hc3

Garrett Internal

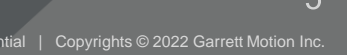

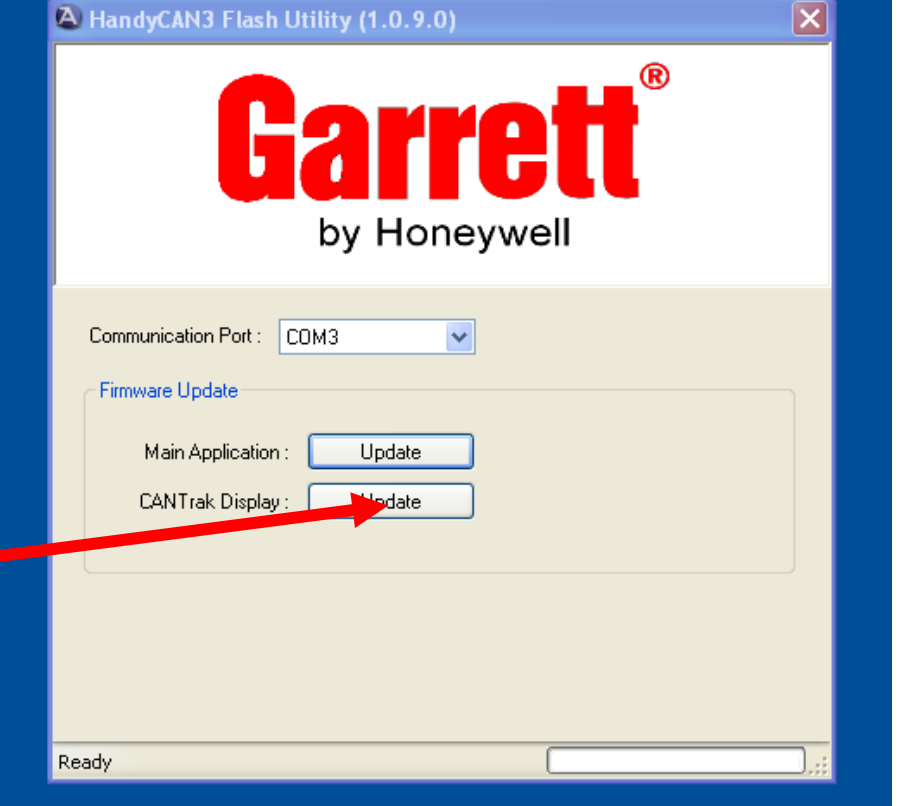

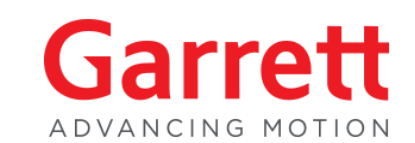

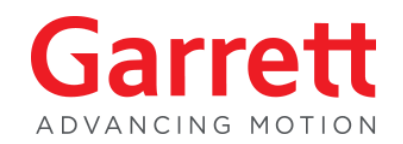

11. A Browse screen should now appear to allow you to browse your files to find and select the correct Firmware update file

12. for this first update step the yellow highlighted file will be used (Display Firmware file) 📄 KANTrax-2022-10-25-1631.hc3

**13.** Select the file by a single mouse click and then click "Open"

| A HandyCAN3 Flash Utility (1.0.9.0)                   |                                             |                                                                                                    |     |
|-------------------------------------------------------|---------------------------------------------|----------------------------------------------------------------------------------------------------|-----|
|                                                       | Browse for HandyCAN3                        | Application file                                                                                                    | ? 🗙 |
| larren l                                              | Look in: 🔞 Desk                             | ktop 🕑 🔗 📂 🖽 🗸                                                                                                    |     |
| by Honeywell                                          | My Recent<br>Documents                      | cuments<br>mputer<br>etwork Places<br>e Reader 9 Installer                                                                                                    |     |
| Communication Port : COM3                             | Desktop                                     | Image: Second State State Sta |     |
| Main Application : Update<br>CANTrak Display : Update | My Documents                                |                                                                                                    |     |
|                                                       | My Computer                                 |                                                                                                    |     |
| Please select firmware file                           | File name:       My Network   Files of type | KANTrax-2022-10-25-1631.hc3     Ope       HandyCAN3 Application files (*.hex)     Cancel                                                                                                    |     |

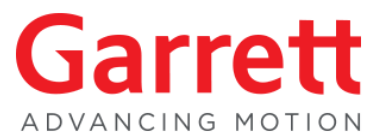

14. Screen 1 shows that the update is starting
15. If screen 2 appears, this shows an error in communication. If this happens, firstly change to another Communication Port (in this example "COM4") and click "Update" again.
16. Screen 3 confirms that the HandyCAN3 system is being loaded and at the bottom of the screen tracks

progress. The update should take less than 1 minute.

**17**. Screen **4** shows confirmation of the update in the bottom left corner "Complete....OK"

| A HandyCAN3 Flash Utility (1.0.9.0) | A HandyCAN3 Flash Utility (1.0.9.0)                                                           | A HandyCAN3 Flash Utility (1.0.9.0) | A HandyCAN3 Flash Utility (1.0.9.0) |
|-------------------------------------|-----------------------------------------------------------------------------------------------|-------------------------------------|-------------------------------------|
| Communication Port: COM3            | Communication Port : 00M3  Firmwaie Update Main Application : Update CANTrak Display : Update | Communication Port: COM4            | Communication Port : COM4           |
| Loading System<br>Please Wait       | ERROR Please Check<br>the connection to the<br>HANDYCAN<br>Error : Faled to update            | Rashing 90%                         | Complete CK                         |

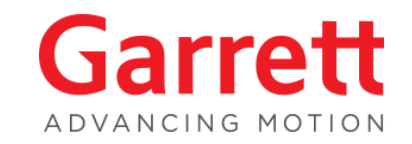

- **18.** Finally, confirm that the Firmware has loaded correctly:
- **19.** From the "Welcome" screen press the button below "**?**", then press the button below " $\rightarrow$ "
- 20. The bottom line confirms the latest Firmware version is loaded .
- **21.** Once the display firmware update is completed disconnect the Serial Lead/USB connection from your PC or HandyCAN 3 & switch OFF the test device.

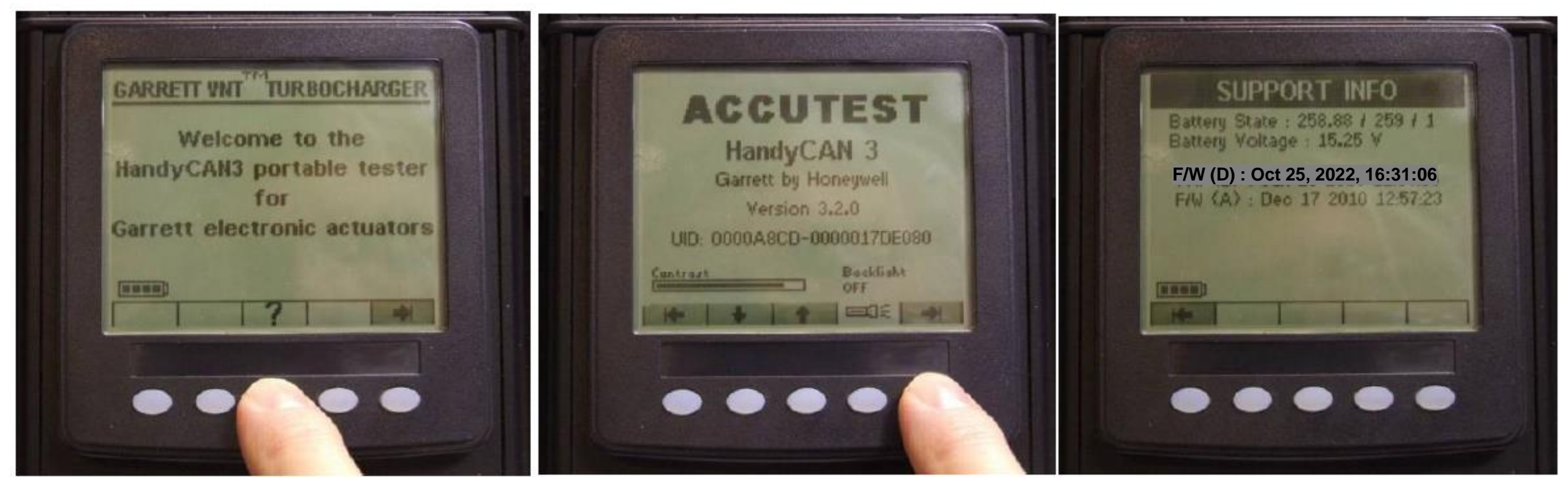

Next device update to be done is the "Application firmware"

O

### HandyCAN3 Portable tester firmware update.

#### Application Firmware update.

- 1. Connect the Serial Lead to Serial Port on bottom panel of HandyCAN3 🔀 HandyCAN3FlashUtilitySetup
- 2. Switch on the HandyCAN3
- 3. Connect the lead to your PC:
- **4.** The screen show "Main Application" update or a "CANTrak Display" update > select Main application update.
- A HandyCAN3 Flash Utility (1.0.9.0) X 5. Single mouse click on the correct "Update" button by Honeywell Communication Port : COM3 ~ HandyCAN3-LPC2388-2022-10-25-1631.hex (Application Firmware file) Firmware Update Update Main Application CANTrak Display Update Ready

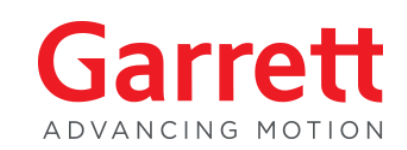

#### **Application Firmware update.**

6. A Browse screen should now appear to allow you to browse your files to find and select the correct Firmware update file

7. For this second step update the yellow highlighted file will be used (Application Firmware file) HandyCAN3-LPC2388-2022-10-25-1631.hex

8. Select the file by a single mouse click and then click "Open"

| A HandyCAN3 Flash Utility (1.0.9.0)                | 3                      |                                                                                                    |  |  |
|----------------------------------------------------|------------------------|----------------------------------------------------------------------------------------------------|--|--|
|                                                    | Browse for Ha          | HandyCAN3 Application file                                                                                                    |  |  |
| <b>Harren</b>                                      | Look in                | ık in: 🞯 Desktop 💽 🕑 🗊 💌                                                                                                    |  |  |
| by Honeywell                                       | My Recent<br>Documents | t Solution Places                                                                                                    |  |  |
| Communication Port : COM3                          | Desktop                | Image: Second State State Sta |  |  |
| Main Application : Update CANTrak Display : Update | My Documents           | HandyCAN3FlashUtilitySetup KANTrax-2022-10-25-1631.hc3 HandyCAN3-LPC2388-2022-10-25-1631.hex                                                                                                    |  |  |
|                                                    | My Computer            |                                                                                                    |  |  |
|                                                    |                        | File name: HandyCAN3-LPC2388-2022-10-25-1631.hex                                                                                                    |  |  |
| Please select firmware file                        | My Network             | k Files of type: HandyCAN3 Application files (*.hex) Cancel                                                                                                    |  |  |

Follow the same steps as the "display firmware update"

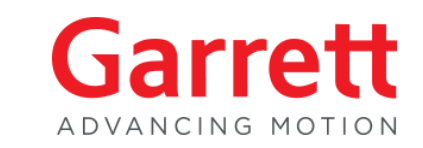

#### Application Firmware update.

 Finally, confirm that the Firmware has loaded correctly:
 From the "Welcome" screen press the button below "?", then press the button below "→"
 The bottom line confirms the latest Firmware version is loaded .
 When complete, the SUPPORT INFO screen (shown on last picture) should display: F/W (D) : Oct 25, 2022, 16:31:26 F/W (A) : Oct 25, 2022, 16:31:23
 Disconnect the Serial Lead/USB connection from your PC and HandyCAN3
 Your update has been successful, and you can continue to use the HandyCAN3 as normal.

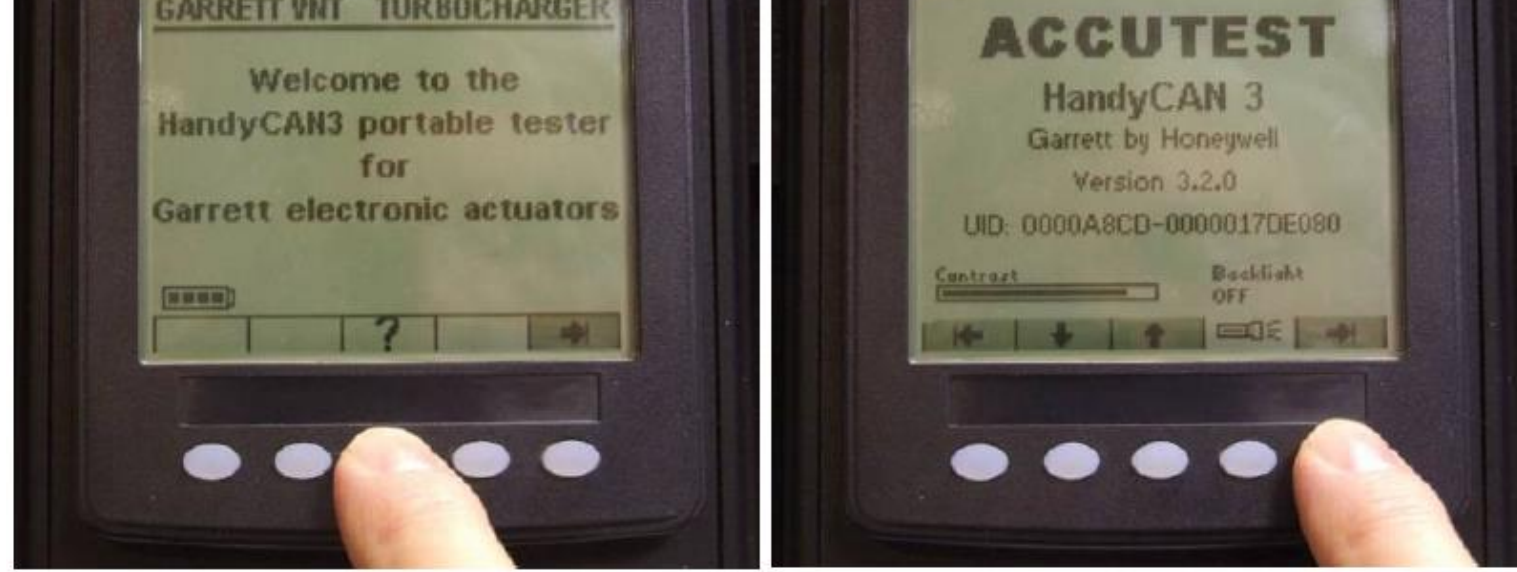

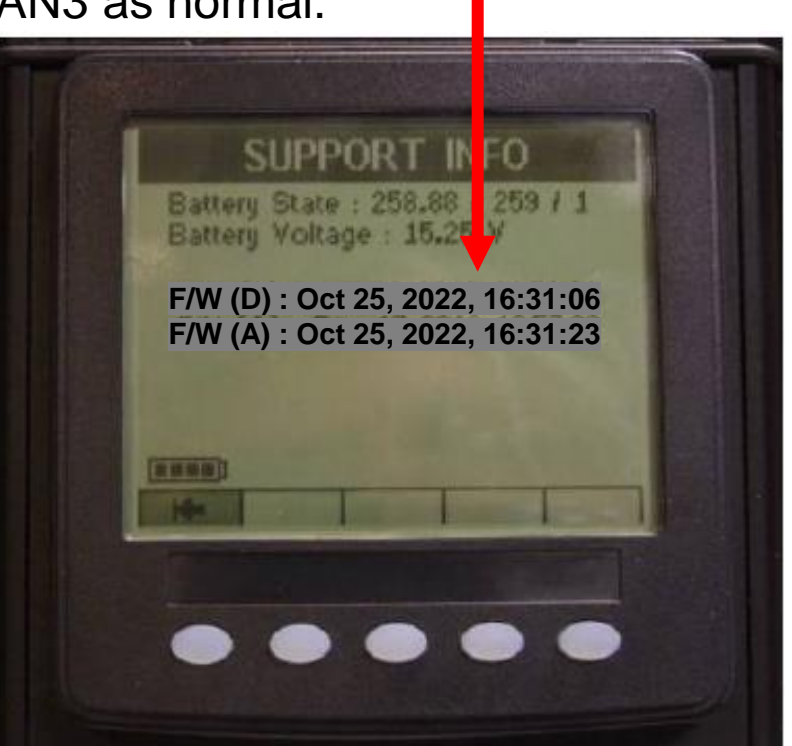

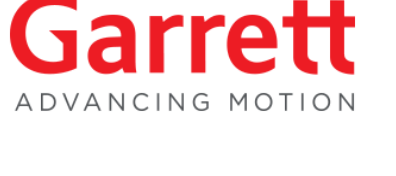

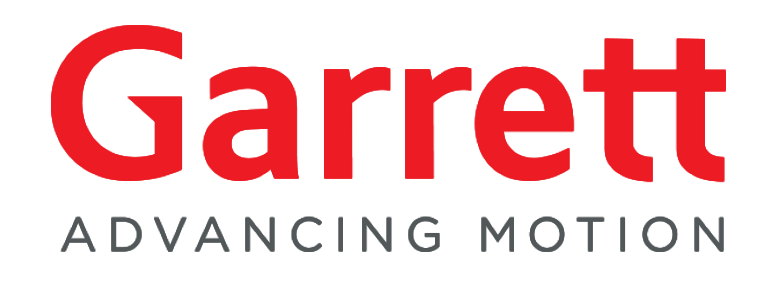

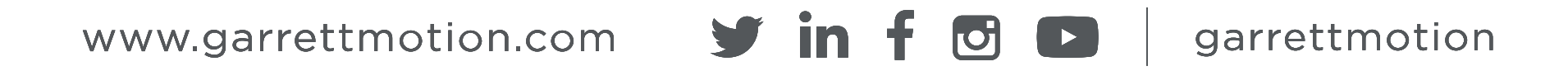